# Schritt 1: Gerät installieren

# Schließen Sie Ihren WLAN-Kabel-Router in wenigen Schritten an.

Installieren Sie das Gerät bitte sofort. Es sendet während der Installation ein technisches Signal in das Kabel-Glasfasernetz, dass der Anschluss betriebsbereit ist.

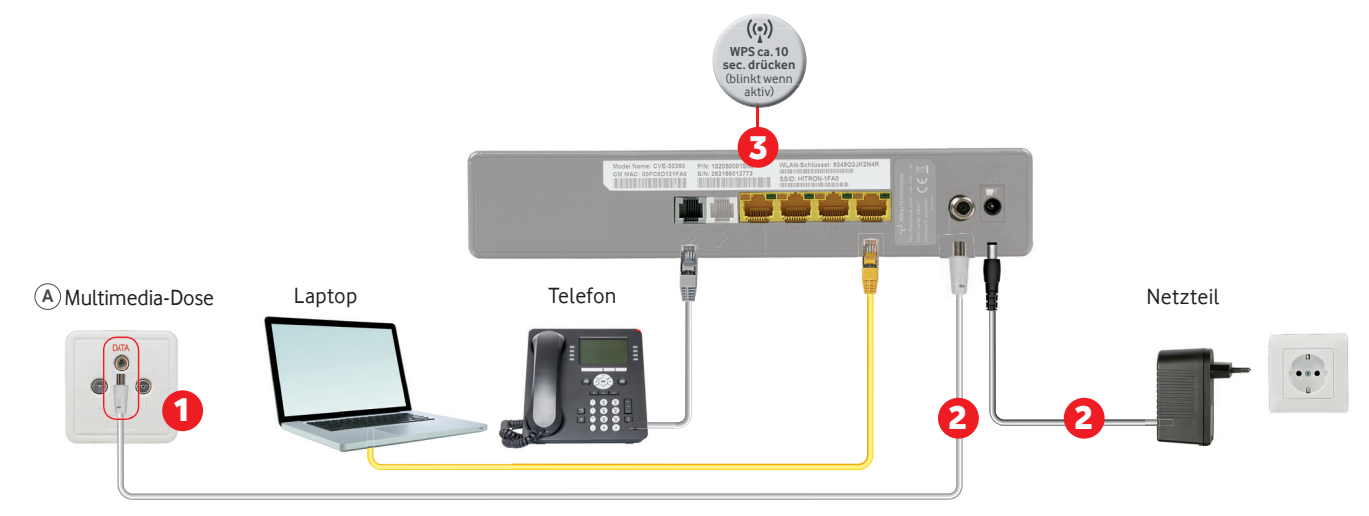

Abbildung ähnlich. Lesen Sie bitte auch die Infos zu Sicherheit und Betrieb des Geräte-Herstellers, der Vodafone beliefert hat. Sie finden die Infos bei Ihrem Gerät. Im Lieferumfang enthalten: Kabel-Router, Anschlusskabel, Netzteil, Netzwerkkabel, Multimedia-Dosenadapter. Ihr Tauschgerät bekommen Sie ohne Anschlusskabel und Multimedia-Dosenadapter. Weitere Geräte gegebenenfalls nicht im Lieferumfang enthalten.

### Multimedia-Dosen Anschluss

Prüfen Sie, ob Ihre Kabelanschluss-Dose (A) 3 Anschlüsse oder (B) 2 Anschlüsse hat. Wenn die Dose 2 Anschlüsse hat, schrauben Sie den Multimediadosen-Adapter auf.

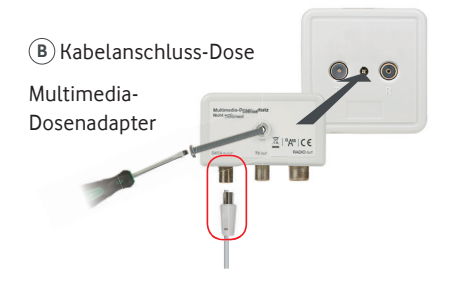

Haben Sie schon einen Digitalen HD-Video-Recorder oder HD-Receiver von uns? Dann nutzen Sie eine Multimedia-Dose in der Nähe, um später eine Internetverbindung mit dem Kabel-Router herzustellen.

## Kabel-Router verbinden

Stecken Sie das **Anschlusskabel** in den Anschluss **DATA** der Dose, das andere Ende in den Kabel-Router. Dann stecken Sie das **Netzteil** in die Steckdose und in den Kabel-Router. Schalten Sie den Kabel-Router auf ON.

Warten Sie bis alle 3 LED leuchten. Wenn Sie die WLAN Option gebucht haben, leuchten 4 LED. Dieser Vorgang kann bis zu 15 Minuten dauern. Machen Sie bitte erst danach weiter.

Lassen Sie Ihren Kabel-Router möglichst eingeschaltet. So empfangen Sie regelmäßig Ihre Software-Updates.

Den Kabelrouter Compal CH7466CE installieren Sie bitte aufrecht stehend.

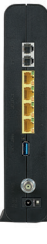

### Internetverbindung einrichten

#### Tipp: Nutzen Sie die WPS-Funktion

Drücken Sie am Kabel-Router den **WLAN-/WPS-Knopf** für ca. 10 Sekunden. Die LED beginnt zu blinken. Schalten Sie innerhalb von 2 Minuten WPS des Geräts ein, das Sie verbinden möchten, z.B. Computer oder Smartphone. Die Verbindung wird hergestellt.

#### WLAN ohne WPS-Funktion: Passwort selbst eingeben

- 1. Die WLAN-LED leuchtet Grün. Falls nicht, drücken Sie kurz die WLAN/WPS-Taste.
- 2. Auf dem Aufkleber auf der Unterseite Ihres Kabel-Routers finden Sie den voreingestellten WLAN-Netzwerkschlüssel und -namen (SSID).
- Schalten Sie WLAN auf dem Gerät ein, das Sie verbinden möchten. Wählen Sie den voreingestellten Netzwerknamen aus und geben Sie das voreingestellte Passwort ein.
  LAN mit Netzwerkkabel

Verbinden Sie Ihr Gerät und den Kabel-Router mit dem mitgelieferten Netzwerkkabel. An Ihrem Gerät muss LAN aktiviert sein. **Tipp:** Schalten Sie die automatische Konfiguration Ihrer Netzwerkverbindung ein.

■ Zu Ihrer Sicherheit ändern Sie bitte das Kennwort Ihres Kabel-Routers auf http://kabel.box oder http://192.168.0.1

 Gilt nur bei Anbieterwechsel: Öffnen Sie ein neues Fenster in Ihrem Browser. Wenn Ihr Anschluss betriebsbereit ist, sehen Sie eine Anzeige Ihr Anschluss ist bereits voll funktionsfähig. Dies kann einige Minuten dauern.

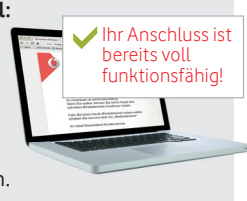

# Schritt 2: Weitere Geräte anschließen.

Telefon und Digitalen HD-Video-Recorder verbinden.

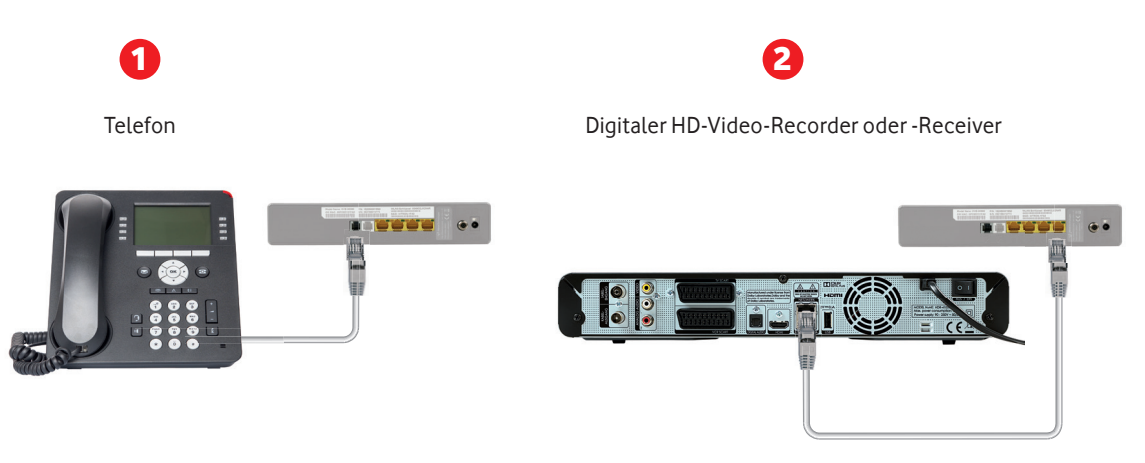

Abbildung ähnlich. Geräte gegebenenfalls nicht im Lieferumfang enthalten.

Analoges Telefon: Stecken Sie den Stecker in den Anschluss TEL1 oder LINE1 Ihres Kabel-Routers: Hinweis: Der Anschluss LINE2 ist nicht aktiv.

Falls der Stecker Ihres Telefons nicht passt, nehmen Sie bitte den RJ11-TAE-Adapter.

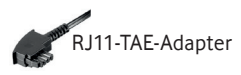

#### Mehr Komfort für Ihr Kabel-TV-Erlebnis:

Verbinden Sie Ihren Digitalen HD-Video-Recorder oder-Receiver mit dem Internet. Nehmen Sie ein Netzwerkkabel und verbinden sie es mit dem Kabel-Router. Details finden Sie in der Aufbauanleitung Ihres Recorders oder Receivers.

Mehr Tipps & Tricks? Finden Sie auf vodafone.de/meinkabel

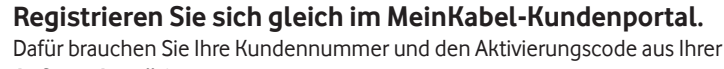

Auftragsbestätigung.

- 1. Rufen Sie vodafone.de/meinkabel auf.
- 2. Klicken Sie auf Login zu Mein Kabel und dann auf Jetzt registrieren.
- 3. Erstellen Sie einen Benutzernamen und ein Passwort fertig.

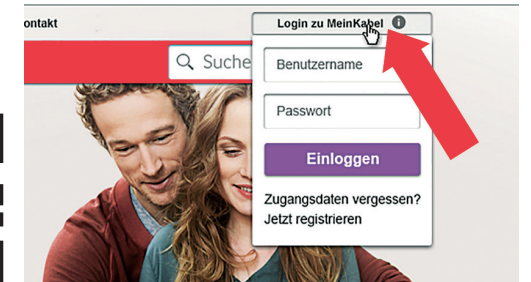